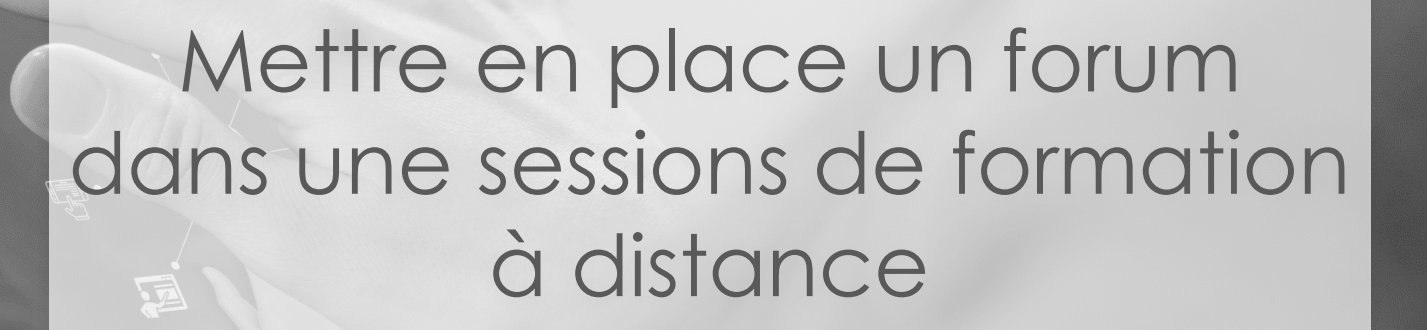

Guide pour les gestionnaires, les enseignants et responsables d'activités

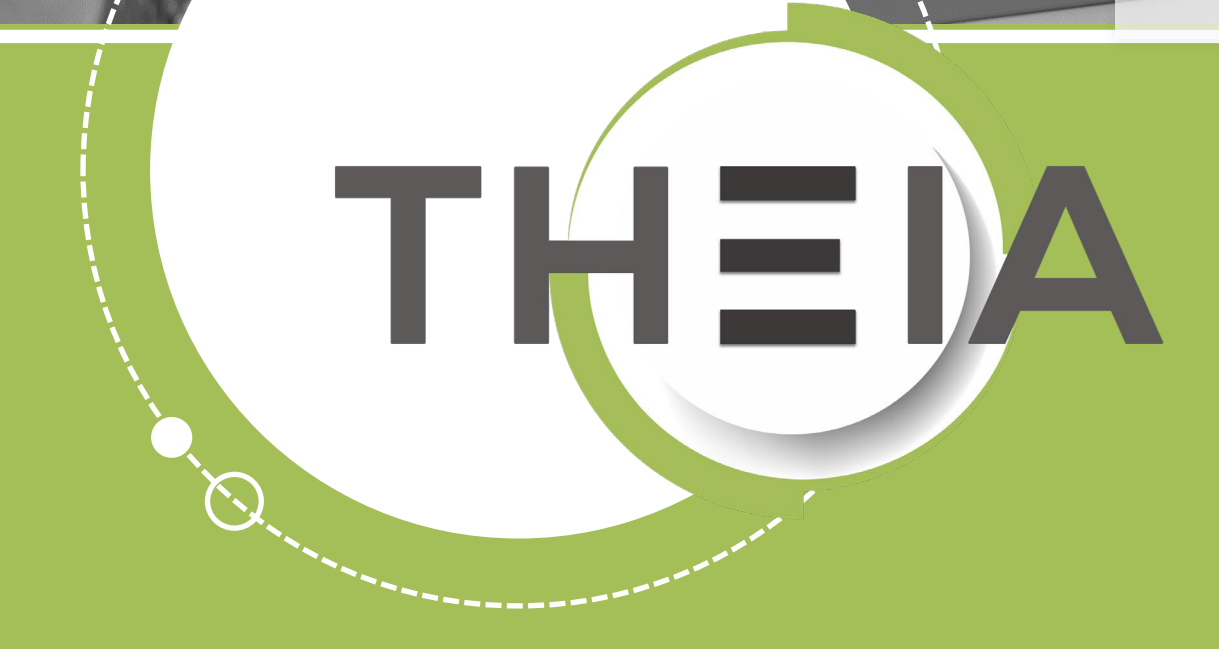

THEN

Tirez parti du meilleur de la pédaqoqie numérique

in | Evaluation | Formatin

1. <u>Rappel accès</u>

2. <u>Interface étudiants : utiliser le</u> <u>forum pour échanger de manière</u> <u>asynchrone avec les enseignants</u> <u>et/ou les autres étudiants</u>

- 3. <u>Interface gestionnaire des sessions</u> : ajouter et paramétrer un forum
- 4. Interface enseignant / responsable d'activité: ajouter des messages et modérer les échanges

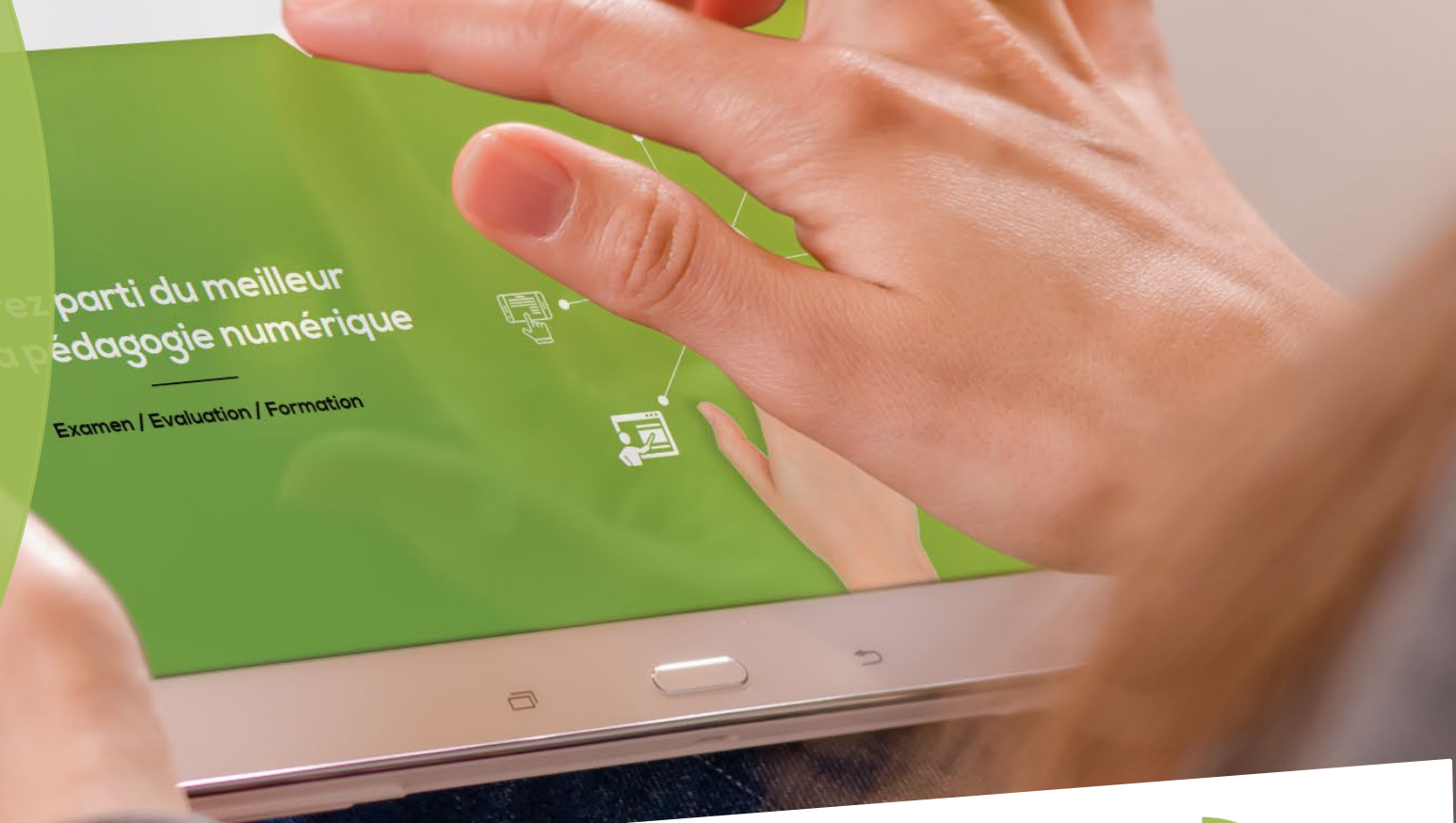

Nos service

Les bénéfices

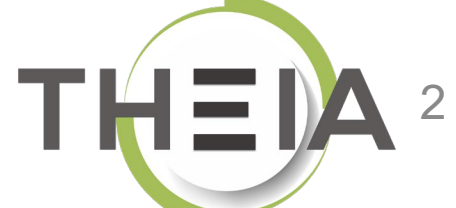

#### 1. Rappel accès

2. Interface étudiants : utiliser le forum pour échanger de manière asynchrone avec les enseignants et/ou les autres étudiants

- 3. Interface gestionnaire des sessions: ajouter et paramétrer un forum
- Interface enseignant / responsable d'activité: ajouter des messages et modérer les échanges

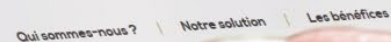

Nos services

ez parti du meilleur pédagogie numérique

Examen | Evaluation | Formation

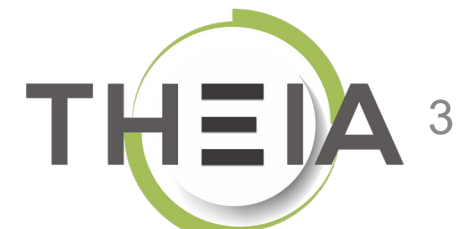

# Adresse de connexion : https://elffe.theia.fr

| THEIA | elffe.theia.fr<br>plateforme de formation et d'évaluation |                                                                          |         |                                   |    |                              |                |
|-------|-----------------------------------------------------------|--------------------------------------------------------------------------|---------|-----------------------------------|----|------------------------------|----------------|
|       |                                                           | Identification format : {codePlateforme}.{identifiant}, (exemple : chu.p | martin) |                                   | -0 |                              |                |
|       |                                                           | Compte d'utilisateur<br>Mot de passe                                     | 1       | prefixe.identifiant<br>motdepasse |    |                              | ۲              |
| _     |                                                           |                                                                          |         |                                   | -0 | J'ai oublié mon mot de passe | Connexion<br>3 |

ATTENTION : votre identifiant doit commencer par le préfixe de votre plateforme

#### 1. Rappel accès

2. Interface étudiants : utiliser le forum pour échanger de manière asynchrone avec les enseignants et/ou les autres étudiants

3. Interface gestionnaire des sessions: ajouter et paramétrer un forum

 Interface enseignant / responsable d'activité: ajouter des messages et modérer les échanges Qui sommes-nous? Notre soi

Nos services

Les bénéfices

parti du meilleur édagogie numérique

Examen | Evaluation | Formation

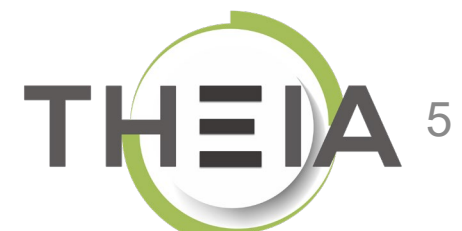

# Accéder à votre session de formation depuis votre page d'accueil

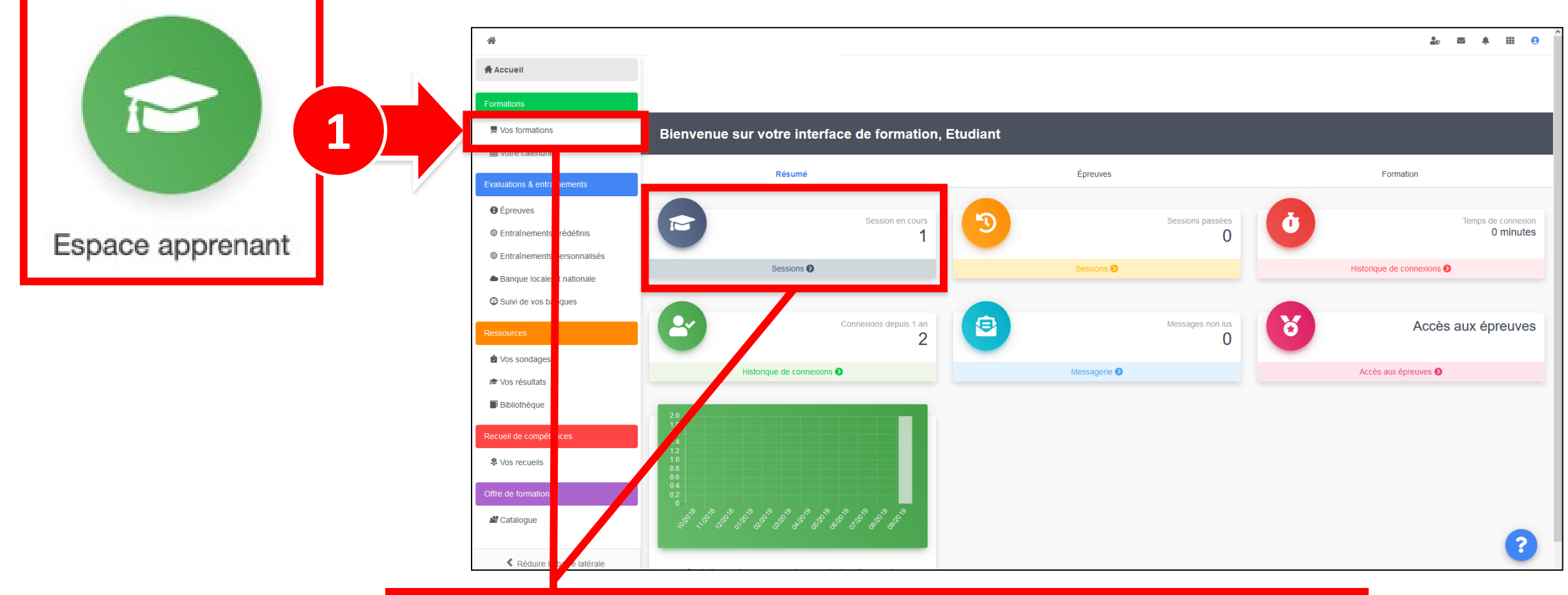

2 Cliquer sur Mes formations (bandeau de gauche) ou via l'accès direct « Sessions »

# Afficher les activités de formation dans l'onglet Plan de formation

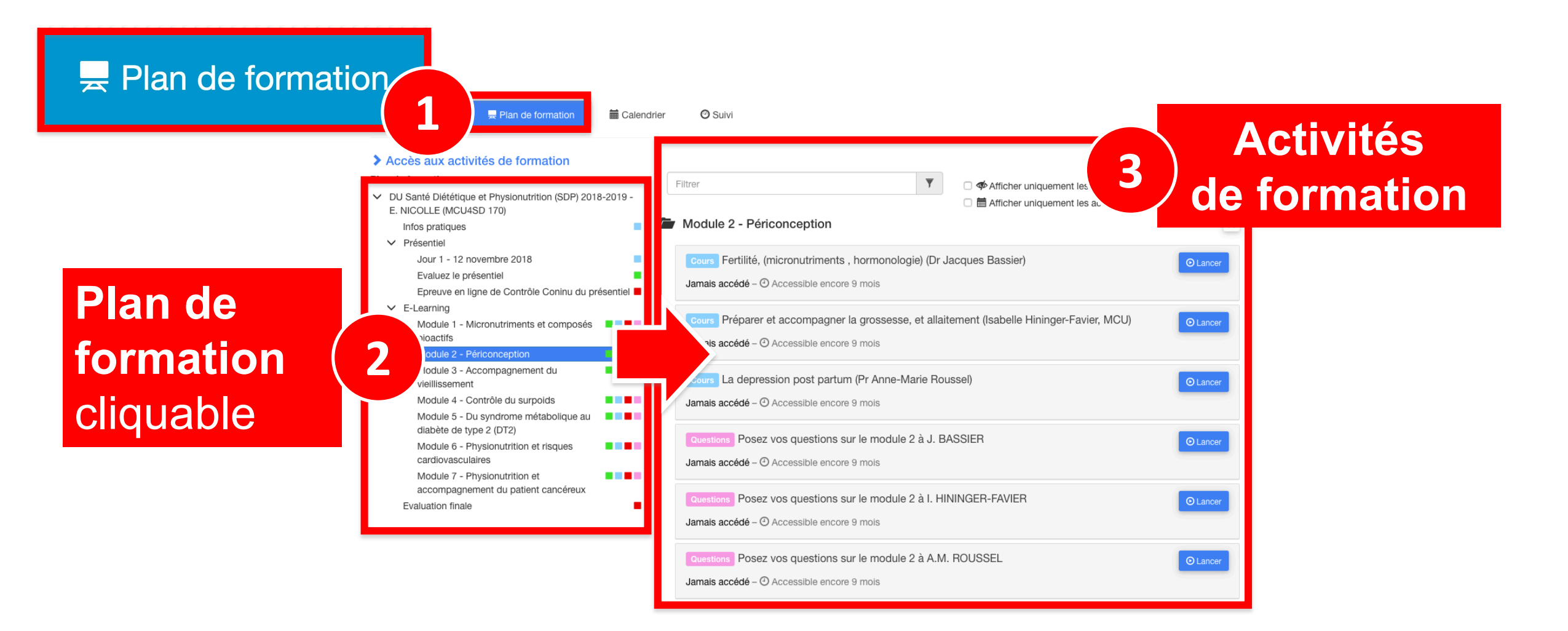

# Ouvrir l'activité Forum depuis le plan de formation

| Informations Nouveau     Plan de formation                                                                                                    | 🔁 Suivi |                                                                                                    |                 |
|----------------------------------------------------------------------------------------------------|---------|----------------------------------------------------------------------------------------------------|-----------------|
| <ul> <li>Accès aux activités de formation</li> <li>Plan de formation :</li> <li>Découverte de la plateforme THEIA<br/>Présentation</li> <li>Module 1 - Découvrir et administrer la plateforme</li> </ul> |         | Filtrer       T       Afficher uniquement les éléments jamais accédés         Découverte de la plateforme THEIA <ul> <li></li></ul>         |                 |
| <ul> <li>Découvrir les interfaces de la plateforme</li> <li>Gérer les utilisateurs</li> <li>Module 2 - Gérer les sessions de formation</li> <li>Créer et suivre des sessions de formation</li> </ul>     |         | Chat Echangez en temps réel avec les enseignants et les étudiants en ligne<br>Jamais accédé – ④ Accessible encore 6 mois                    | O Lancer        |
| <ul> <li>Module 3 - Gérer les sessions d'évaluation</li> <li>Créer des questions ou dossiers de questions</li> <li>Créer et gérer les épreuves</li> <li>Corriger et analyser les épreuves</li> </ul>     |         | Forum Échangez sur le forum avec les enseignants et entre participants<br>Jamais accédé – 📾 Activité du moment – 🕑 Accessible encore 2 mois | O Lancer        |
| <ul> <li>Module 4 - Utiliser les outils de communication</li> <li>Créer et publier des enquêtes</li> <li>Utiliser les fonctionnalités de communication de la plateforme</li> </ul>                       |         | Présentation                                                                                                    | *               |
| Certification<br>Bonus<br>Donnez votre avis sur la formation                                                                                                    |         | Cours Avant de démarrer Faites connaissance avec Theia<br>Jamais accédé – ④ Accessible encore 6 mois                                        | <b>⊙</b> Lancer |

# Échanger en mode asynchrone avec l'activité Forum

| Sessions de formation > Sessions                                         | sion : Découverte de la plateforme                                         | THEIA > Plan de formation > Découverte de la plateforme THEIA                                                                                                    |                                                                                                    | 10 🗹 🗍 🛄 🤤                                                         |
|--------------------------------------------------------------------------|----------------------------------------------------------------------------|----------------------------------------------------------------------------------------------------|----------------------------------------------------------------------------------------------------|--------------------------------------------------------------------|
| ≡ <b>Forum</b> Échangez sur l                                            | e forum avec les ens                                                       | eignants et entre participants                                                                                                    |                                                                                                    | \$ 2/52                                                            |
| ← Plan de formation                                                      | Oce fil de discussion (forum) vous perm                                    | et de communiquer de façon asynchrone avec les autres participants.                                                                                                    |                                                                                                    |                                                                    |
| Découverte de la plateforme THEIA                                        | 🗭 Fil de discussion : Échan                                                | gez sur le forum avec les enseignants et entre participants                                                                                                    |                                                                                                    |                                                                    |
| Echangez en temps réel avec les<br>enseignants et les étudiants en ligne | Introduction / Consignes :                                                 |                                                                                                    |                                                                                                    |                                                                    |
| Échangez sur le forum avec les<br>enseignants et entre participants      | Le champ de description pern<br>Par exemple : les participations<br>forum. | net d'indiquer des consignes d'utilisation du forum aux utilisateurs, les règles de<br>au forum sont sous la responsabilité exclusive de leurs auteurs et n'engagent en rien l' | modération etc.<br>'institution. Nous demandons aux participants d'avoir des propos libres mais courtois. | Toute dérive se conclura par la fermeture du                       |
| Présentation                                                             |                                                                            |                                                                                                    |                                                                                                    |                                                                    |
| Module 1 - Découvrir et administrer la plateforme                        | 1                                                                          | Ceci est le premier message du forum.                                                                                                    |                                                                                                    | Écrit le 17/03/2020 à 14:32:04<br>Modifié le 17/03/2020 à 14:50:56 |
| Module 2 - Gérer les sessions de formation                               | Modérateur<br>Aurélie Favier                                               | Cliquez sur "Ajouter un message" pour participer aux échanges.                                                                                                    |                                                                                                    |                                                                    |
| Module 3 - Gérer les sessions d'évaluation                               |                                                                            | Nouveau message                                                                                                    |                                                                                                    | + Ajouter un message                                               |
| Module 4 - Utiliser les outils de communication                          |                                                                            |                                                                                                    |                                                                                                    |                                                                    |
| Certification                                                            |                                                                            | Réponse de la part d'un étudiant                                                                                                    | 2                                                                                                    |                                                                    |
|                                                                          |                                                                            |                                                                                                    | A 🖬 🖿 🕬                                                                                                   |                                                                    |
|                                                                          |                                                                            |                                                                                                    | Annuler Enregistrer 3                                                                                     |                                                                    |

# Échanger en mode asynchrone avec l'activité Forum

| A Sessions de formation Session : Découverte de la plateforme THEIA Plan de formation Découverte de la plateforme THEIA |                                                                            |                                                                                                    |                                                                                            |  |  |  |
|----------------------------------------------------------------------------------------------------|----------------------------------------------------------------------------|----------------------------------------------------------------------------------------------------|--------------------------------------------------------------------------------------------|--|--|--|
| ≡ <b>Forum</b> Échangez sur l                                                                                           | le forum avec les ens                                                      | eignants et entre participants                                                                                                    | \$ 2/52                                                                                    |  |  |  |
| <ul> <li>Plan de formation</li> </ul>                                                                                   | I Ce fil de discussion (forum) vous perm                                   | net de communiquer de façon asynchrone avec les autres participants.                                                                                                    |                                                                                            |  |  |  |
| Découverte de la plateforme THEIA                                                                                       | 🗭 Fil de discussion : Échar                                                | ngez sur le forum avec les enseignants et entre participants                                                                                                    |                                                                                            |  |  |  |
| Echangez en temps réel avec les<br>enseignants et les étudiants en ligne                                                | Introduction / Consignes :                                                 |                                                                                                    |                                                                                            |  |  |  |
| Échangez sur le forum avec les<br>enseignants et entre participants                                                     | Le champ de description perr<br>Par exemple : les participations<br>forum. | met d'indiquer des consignes d'utilisation du forum aux utilisateurs, les règles de modération etc.<br>s au forum sont sous la responsabilité exclusive de leurs auteurs et n'engagent en rien l'institution. Nous demandons aux particip | ants d'avoir des propos libres mais courtois. Toute dérive se conclura par la fermeture du |  |  |  |
| Présentation                                                                                                    |                                                                            |                                                                                                    |                                                                                            |  |  |  |
| Module 1 - Découvrir et administrer la plateforme                                                                       | 1                                                                          | Ceci est le premier message du forum. Vous pouvez répondre au message, ou ajouter un nouveau message si                                                                                                    | Écrit le 17/03/2020 à 14:32:04<br>le sujet est différent.                                  |  |  |  |
| Module 2 - Gérer les sessions de formation                                                                              | Modérateur<br>Aurélie Favier                                               |                                                                                                    |                                                                                            |  |  |  |
| Module 3 - Gérer les sessions d'évaluation                                                                              | 1                                                                          | Message sur le forum d'un étudiant                                                                                                    | Écrit le 17/03/2020 à 14:43:44                                                             |  |  |  |
| Module 4 - Utiliser les outils de communication                                                                         | Utilisateur<br>Etudiante Theia                                             | Modifier                                                                                                    |                                                                                            |  |  |  |
| Certification                                                                                                    |                                                                            |                                                                                                    | + Ajouter un message                                                                       |  |  |  |
|                                                                                                    | En tant qu'app<br>messages et d'                                           | renant, il est possible de modifier ses propres<br>en ajouter de nouveaux au fil de discussion.                                                                                                    |                                                                                            |  |  |  |

1. Rappel accès

 Interface étudiants : utiliser le forum pour échanger de manière asynchrone avec les enseignants et/ou les autres étudiants

3. Interface gestionnaire des sessions : ajouter et paramétrer un forum

 Interface enseignant / responsable d'activité: ajouter des messages et modérer les échanges parti du meilleur édagogie numérique

Examen | Evaluation | Formation

Nos service

Lesbénéfices

THEIA 11

## Accéder à la gestion d'une session de formation

| Formations > Sessions de formation | 1                                                                                                    |                                                                                    |                                                   |                    |                                 |                   |                          | 20                   |           | .8    |       | 9     |
|------------------------------------|----------------------------------------------------------------------------------------------------|------------------------------------------------------------------------------------|---------------------------------------------------|--------------------|---------------------------------|-------------------|--------------------------|----------------------|-----------|-------|-------|-------|
| In Tableau de bord                 |                                                                                                    |                                                                                    |                                                   |                    |                                 |                   | Г                        |                      |           |       | 1     |       |
| Formations Catalogues d'activités  | L'interface des sessions de formation vous permet de gérer les di     Créer une nouvelle session de formation     Gérer l | ifférentes sessions de formation disponible<br>les catégories de sessions de forma | es. Cette interface vous permet de créer,<br>tion | éditer et supp     | primer des sessions.            |                   |                          |                      |           |       |       |       |
| > Parcours d'activités             | Filtrer les sessions de formation existantes                                                                              | Filtrer les sessions de formation existantes                                       |                                                   |                    |                                 |                   |                          |                      |           |       |       |       |
| Sessions de formation              | ld Nom de la session                                                                                                    |                                                                                    |                                                   | Catégorie<br>3A DF | ie<br>FGSM3 S06 - 4AS07S08-5AS0 | 09S10 DFASM POLES | FIHU ~                   | Sessions of          | e         |       |       | ~     |
| Catalogues d'offres de formation   | Rechercher 2 iser                                                                                                    |                                                                                    |                                                   |                    |                                 |                   |                          | formation            | 1         |       |       |       |
| > Certification SIDES              | Gérer les sessions de formation existantes                                                                                |                                                                                    |                                                   |                    |                                 |                   |                          |                      |           |       |       |       |
| Epreuves d'évaluation              | Sélectionner visible   Désélectionner visible   Sélectionner te                                                           | out   Désélectionner tout                                                          |                                                   |                    |                                 |                   | Actio                    | n                    |           | ,     | ✓ Exé | cuter |
| C Enquêtes & sondages              | Id Id Nom de la session                                                                                                   | État de la session                                                                 | Date de début Date de fin                         | Archivée           | Inscrits actifs                 | Nombre d'inscrits | Créateur                 | Plateforme           | d'origine | Actio | ons   |       |
| Objectifs pratiques de formation   | 3A DFGSM3 S06 - 4AS07S08-5AS09S10 DFASM POLE                                                                              | ES FIHU                                                                            |                                                   |                    |                                 |                   |                          |                      |           |       |       | ^     |
| r Portfolio                        | 1872 3A DFGSM3 S06 + DFASM 2019-2020 FIHU                                                                                 | Pôle S1 En cours                                                                   | 24-07-2019 31-08-2020                             | Non                | ≣ 1012<br>membres               | ≣ 1175<br>membres | Jean-Charles<br>COUTURES | Grenoble<br>Médecine |           | 1     | æ ₽   | ×     |
| Communication                      | 1873 3A DFGSM3 S06 + DFASM 2019-2020 FIHU                                                                                 | Pôle S2 En cours                                                                   | 24-07-2019 31-08-2020                             | Non                | i≣ 1010<br>membres              | I173<br>■ 1173    | Jean-Charles<br>COUTURES | Grenoble<br>Médecine |           | 1     | er (P | ×     |
|                                    | 1874 3A DFGSM3 S06 + DFASM 2019-2020 FIHU                                                                                 | Pôle S3 En cours                                                                   | 24-07-2019 31-08-2020                             | Non                | ≣ 1033<br>membres               | ≣ 1197<br>membres | Jean-Charles<br>COUTURES | Grenoble<br>Médecine |           | / 1   | c ()  | ×     |
|                                    | 1876 3A DFGSM3 S06 + DFASM 2019-2020 FIHU                                                                                 | Pôle T5 3 cours                                                                    | 24-07-2019 31-08-2020                             | Non                | i≣ 1007<br>membres              | I170<br>■ 1170    | Jean-Charles<br>COUTURES | Grenoble<br>Médecine |           | 1     | ф Ç   | ×     |
|                                    | 1875 3A DFGSM3 S06 + DFASM 2019-2020 Seme<br>T4                                                                           | stre 1 FIHU Pôle Terminée                                                          | 24-07-2019 03-02-2020                             | Non                | ≣ 834 membres                   | ≣ 997 membres     | Jean-Charles<br>COUTURES | Grenoble<br>Médecine |           | 1     | e p   | ×     |
|                                    | 2186 Pôle T4 2019-2020 Semestre 2 - 3A DFGSM3                                                                             | 3 S06 + DFASM En cours                                                             | 03-02-2020 31-08-2020                             | Non                | ≣ 907 membres                   | ≣ 907 membres     | Jean-Charles<br>COUTURES | Grenoble<br>Médecine |           | 1     | 0 (P  | ×     |

## Ajouter une activité Forum dans une session de formation

| Formations > Sessions de formation | Session – 3A DFGSM3 S06 + DFASM 2019-2020 FIHU Pôle T5                                              |                                  | 🏖 🖾 🌲 3 💷 😣                                                  |
|------------------------------------|----------------------------------------------------------------------------------------------------|----------------------------------|--------------------------------------------------------------|
| II Tableau de bord                 |                                                                                                    |                                  |                                                              |
| L Utilisateurs                     |                                                                                                    |                                  |                                                              |
| Formations                         | 🕲 Résumé 🖌 Paramètres 💄 Apprenants 🗹 Programme 📕 🤱 Responsables d'activités 🖾 Message d'accueil 🕲 S | Suivi 💄 Intervenants A Partage 😣 | Fermer                                                       |
| Catalogues d'activités             | Cette page vous permet de gérer le contenu du parcours de formation. Vous pouvez ajoute.            |                                  |                                                              |
| Parcours d'activités               |                                                                                                    | Créer un parcours d'activités    | ${\mathscr D}$ Intégrer un parcours d'activités à la session |
| Sessions de formation              | Actions à appliquer sur les éléments cochés :                                                       |                                  |                                                              |
| Catalogues d'offres de formation   | If Déplacer les éléments         Ajouter ou supprimer des métadonnées aux éléments sélectionnés     |                                  | Evportor l'arbro dans un flabior Evoal                       |
| Certification SIDES                | Filtrer                                                                                             |                                  |                                                              |
| Epreuves d'évaluation              |                                                                                                    |                                  | ×                                                            |
| C Enquêtes & sondages              | Modules                                                                                             | Replier l'ensemble d             | de: Déplier l'ensemble des éléments Actions                  |
| Cobjectifs pratiques de formation  | ✓ 3A DFGSM3 S06 + DFASM 2019-2020 FIHU Pôle T5                                                      | ∞ ⊻                              | •                                                            |
| 🔊 Portfolio                        | V 🚔 ANESTHESIE-REANIMATION / REANIMATION MEDICALE                                                   |                                  |                                                              |
| Communication                      | Couleur post-opératoire (131)                                                                       |                                  | ∠ <b>±</b> 3                                                 |
| ✓ Paramètres                       |                                                                                                    | Configurer l'activité            | Ajouter un groupe d'activités                                |
|                                    |                                                                                                    | Configurer l'activité            | Ajouter des activités                                        |
|                                    | Choc anaphylactique (328)                                                                           | The Configurer Parthitid         |                                                              |
|                                    | Cours Choc anaphylactique-2017                                                                      | Configurer l'activité            |                                                              |

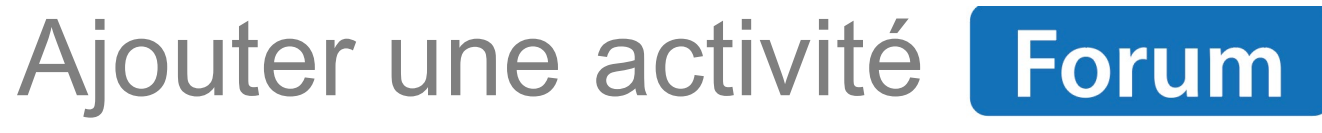

dans une session de formation

| Ajouter des activités ×                                                                                                    |  |  |  |  |  |  |  |  |  |
|----------------------------------------------------------------------------------------------------|--|--|--|--|--|--|--|--|--|
| Comment souhaitez-vous ajouter des activités au module/sous-module ?         Ajouter des activités depuis un catalogue       Ajouter des activités depuis une session         Créer de nouvelles activités |  |  |  |  |  |  |  |  |  |
| Annuler                                                                                                    |  |  |  |  |  |  |  |  |  |

| Titre de l'activité                                                     | pe de l'activité          |
|-------------------------------------------------------------------------|---------------------------|
| Échangez sur le forum avec les enseignants et entre participants 2      | Forum                     |
| Pu<br>L'activité sera automatiquement planifiée aux dates de la session | Publié                    |
|                                                                         | + Ajouter une activité    |
| Annuler                                                                 | Enregistrer et configurer |

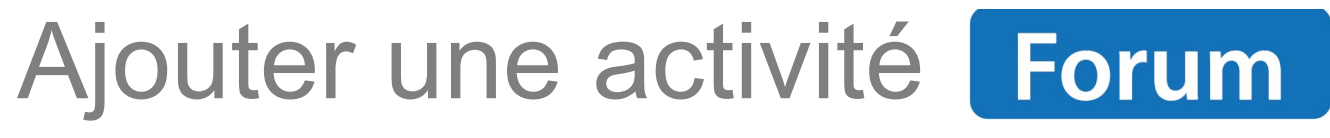

## dans une session de formation

| Échangez sur le forum avec les enseignants et entre participants                                                                                                    |
|----------------------------------------------------------------------------------------------------|
| Général Métadonnées                                                                                                    |
| Paramètres de l'activité                                                                                                    |
| Fitre de l'activité                                                                                                    |
| Échangez sur le forum avec les enseignants et entre participants                                                                                                    |
| Description                                                                                                    |
| Le champ de description permet d'indiquer des consignes d'utilisation du forum aux utilisateurs, les règles de modération etc.                                                                                                    |
| Par exemple : les participations au forum sont sous la responsabilité exclusive de leurs auteurs et n'engagent en rien l'institution. Nous<br>demandons aux participants d'avoir des propos libres mais courtois. Toute dérive se conclura par la fermeture du forum. |
|                                                                                                    |
|                                                                                                    |
| Enregistrer                                                                                                    |

# Planifier les activités Forum

## d'une session de formation

| 🕲 Résumé 🥢 🗡 Paramètres                  | Apprenants                 | 🖸 Programme         | Planification               | fs de formation       | Responsables d'activités | Message d'accueil                 | 🕑 Suivi           | L Intervenants            | A Partage        | ⊗ Fermer           |
|------------------------------------------|----------------------------|---------------------|-----------------------------|-----------------------|--------------------------|-----------------------------------|-------------------|---------------------------|------------------|--------------------|
| Planification du contenu d               | le la session              |                     |                             |                       |                          |                                   |                   |                           |                  |                    |
| Cet onglet vous permet de planifier      | le contenu de votre sessio | n                   |                             |                       |                          |                                   |                   |                           |                  |                    |
| La session de formation est pla          | anifiée du 27/09/2019      | à 00:00:00 au 30/09 | )/2020 à 23:59:00           |                       |                          |                                   |                   |                           |                  |                    |
| Fittrer                                  |                            |                     |                             | ×                     | Par défa<br>toute la     | ut l'activité «<br>durée de la se | forum<br>ession ( | » est acces<br>de formati | ssible su<br>on. | r                  |
| Afficher<br>O Tous les éléments O Unique | ment les activités non     | programmées O U     | Iniquement les activités av | ec des avertissements |                          |                                   |                   |                           |                  |                    |
|                                          |                            |                     |                             |                       |                          |                                   |                   |                           | Enregistren      | nent automatique 3 |

|                                                                                  |             |   | D                       | ates d'apprentissage    |                 |         |
|----------------------------------------------------------------------------------|-------------|---|-------------------------|-------------------------|-----------------|---------|
| Contenu                                                                          | Publication | + | Début                   | Fin                     | Période d'accès | Actions |
| Découverte de la plateforme THEIA                                                | Ø           |   | 27 septembre 2019 00:00 | 30 septembre 2020 23:59 |                 |         |
| Chat Echangez en temps réel avec les enseignants et les étudiants en ligne       | Publié      | ~ | 27 septembre 2019 00:00 | 30 septembre 2020 23:59 |                 | 🖬       |
| Forum Échangez sur le forum avec les enseignants et entre participants           | Publié      | ~ | septembre 2019 00:00    | 30 septembre 2020 23:59 |                 |         |
| Il est également possible de restreindre dans le te<br>l'activité « forum » :    | mps         | 2 | 3                       |                         | 4               |         |
| <b>Forum</b> Échangez sur le forum avec les enseignants et entre<br>participants | Publié      | ~ | 17/03/2020 00:00        | 29/05/2020 23:59        | ++ + <b>→</b> ↔ | 🖬       |

# Associer les responsables d'activités aux activités Forum

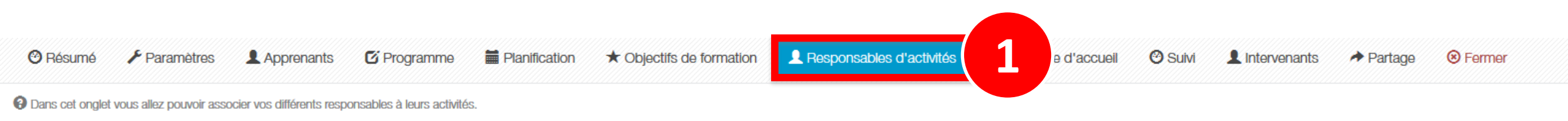

#### Gestion des responsables d'activités

| Contenu                                                                       | Copier/Coller | Responsable d'activité | Ajout rapide       | Actions |  |
|-------------------------------------------------------------------------------|---------------|------------------------|--------------------|---------|--|
| ✓ Découverte de la plateforme THEIA                                           |               |                        | - +                |         |  |
| Chat Echangez en temps réel avec les enseignants et les<br>étudiants en ligne |               | Aurélie Favier         | - +                | Ø       |  |
| <b>Forum</b> Échangez sur le forum avec les enseignants et entre participants |               | Aurélie Favier         | Aurélie Favier 👻 🕇 | 2       |  |

1. Rappel accès

 Interface étudiants : utiliser le forum pour échanger de manière asynchrone avec les enseignants et/ou les autres étudiants

3. Interface gestionnaire des sessions : ajouter et paramétrer un forum

 Interface enseignant / responsable d'activité: ajouter des messages et modérer les échanges parti du meilleur édagogie numérique

Examen | Evaluation | Formation

Nos service

Lesbénéfices

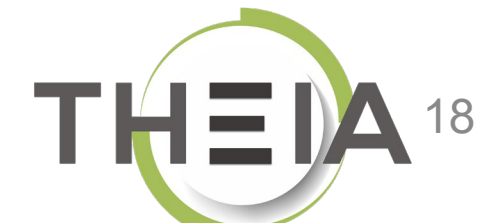

## Accéder à une activité Forum dans une session de formation

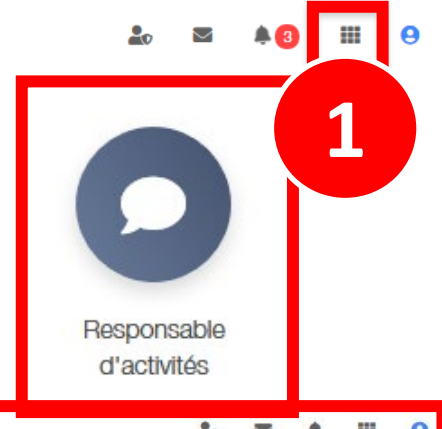

|             |                                                           |                                                                                        |   |   | ┸          |          |       | _  |
|-------------|-----------------------------------------------------------|----------------------------------------------------------------------------------------|---|---|------------|----------|-------|----|
| Espace re   | esponsable d'activités                                    |                                                                                        | 2 | > | 1 <b>A</b> |          | 0     | j. |
| THEA        | elffe.theia.fr<br>plateforme de formation et d'évaluation |                                                                                        |   |   |            |          |       |    |
| Sessions da | ans lesquelles vous ê                                     | tes responsable d'activités pédagogiques                                               |   |   |            |          |       |    |
|             | A                                                         | Découverte de la plateforme THEIA<br>Du 27/09/2019 à 00:00:00 au 30/09/2020 à 23:59:00 |   |   | Ouvri      | r la ses | sion  |    |
|             |                                                           |                                                                                        |   |   | -4         | 7        |       | -  |
|             | A                                                         | Session avec activités SCORM<br>Du 05/02/2020 à 00:00:00 au 30/04/2020 à 23:59:00      |   |   | Ouvri      | r la ses | ssion |    |

# Interagir avec les étudiants avec l'activité Forum

Sessions de formation - Espace tuteur > Découverte de la plateforme THEIA

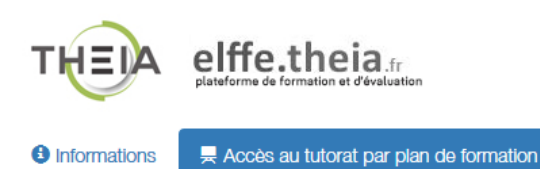

> Tutorat des activités de formation

Plan de

| Plan de formation :                                                   | Filtrer                                                                    | Ţ               |
|-----------------------------------------------------------------------|----------------------------------------------------------------------------|-----------------|
| Découverte de la plateforme THEIA                                     |                                                                            |                 |
| Présentation                                                          | Découverte de la plateforme THEIA                                          |                 |
| <ul> <li>Module 1 - Découvrir et administrer la plateforme</li> </ul> | 1                                                                          |                 |
| Découvrir les interfaces de la plateforme                             | Chat Echangez en temps réel avec les enseignants et les étudiants en ligne | 01              |
| Gérer les utilisateurs                                                |                                                                            | <b>O</b> Lancer |
| <ul> <li>Module 2 - Gérer les sessions de formation</li> </ul>        | Accessible encore 6 mois                                                   |                 |
| Créer et suivre des sessions de formation                             |                                                                            |                 |
| Créer et animer une activité "Présentiel"                             | Forum Échangez sur le forum avec les enseignants et entre participants     | O Lagoer        |
| <ul> <li>Module 3 - Gérer les sessions d'évaluation</li> </ul>        | A Accessible appears 2 mais                                                |                 |
| Créer des questions ou dossiers de questions                          | Coessible encore 2 mois                                                    |                 |
| Créer et gérer les épreuves                                           | Présentation                                                               | *               |
| Corriger et analyser les épreuves                                     |                                                                            | ×               |
| <ul> <li>Module 4 - Utiliser les outils de communication</li> </ul>   |                                                                            |                 |
| Créer et publier des enquêtes                                         | Cours Avant de démarrer Faites connaissance avec Theia                     | • Lancer        |
| Utiliser les fonctionnalités de communication de la plateforme        | Accessible encore 6 mois                                                   |                 |
| Certification                                                         |                                                                            |                 |
| Bonus                                                                 | Questions Posez vos questions à l'équine Theia                             |                 |
| Donnez votre avis sur la formation                                    |                                                                            | @ Lancer        |
|                                                                       | Accessible encore 14 jours                                                 |                 |
|                                                                       |                                                                            |                 |

# Interagir avec les étudiants avec l'activité Forum

| E Forum Échangez sur l                                                   | e forum avec les enseigna                                                                | nts et entre participants                                                                                                    | Responsable d'activités 2 / 52                                                                |
|--------------------------------------------------------------------------|------------------------------------------------------------------------------------------|----------------------------------------------------------------------------------------------------|-----------------------------------------------------------------------------------------------|
| + Plan de formation                                                      | O Ce fil de discussion (forum) vous permet de co                                         | mmuniquer de façon asynchrone avec les autres participants.                                                                                                    |                                                                                               |
| ີ Découverte de la plateforme THEIA 🛛 🗭 Fil de discussion : Échangez ຣເ  |                                                                                          | r le forum avec les enseignants et entre participants                                                                                                    |                                                                                               |
| Echangez en temps réel avec les<br>enseignants et les étudiants en ligne | Introduction / Consignes :                                                               |                                                                                                    |                                                                                               |
| Échangez sur le forum avec les<br>enseignants et entre participants      | Le champ de description permet d'in<br>Par exemple : les participations au for<br>forum. | idiquer des consignes d'utilisation du forum aux utilisateurs, les règles de modération etc.<br>Im sont sous la responsabilité exclusive de leurs auteurs et n'engagent en rien l'institution. Nous demandons aux parti | cipants d'avoir des propos libres mais courtois. Toute dérive se conclura par la fermeture du |
| Présentation                                                             |                                                                                          |                                                                                                    |                                                                                               |
| Module 1 - Découvrir et administrer la plateforme                        |                                                                                          | Nouveau message                                                                                                    | + Ajouter un message                                                                          |
| Module 2 - Gérer les sessions de formation                               |                                                                                          | Ceci est le premier message du forum.<br>Cliquez sur "Ajouter un message" pour participer aux échanges.                                                                                                    | 2 1                                                                                           |
| Module 3 - Gérer les sessions d'évaluation                               |                                                                                          |                                                                                                    |                                                                                               |
| Module 4 - Utiliser les outils de communication                          |                                                                                          | Annuler                                                                                                    | 3                                                                                             |

# Interagir avec les étudiants avec l'activité Forum

| <b>Forum</b> Échangez sur le                                             | e forum avec les ense                                                      | ignants et entre participants                                                                        | Responsable d'activités 💙 2 / 52 💙                                 |
|--------------------------------------------------------------------------|----------------------------------------------------------------------------|----------------------------------------------------------------------------------------------------|--------------------------------------------------------------------|
| Plan de formation                                                        | Oce fil de discussion (forum) vous perm                                    | et de communiquer de façon asynchrone avec les autres participants.                                  |                                                                    |
| Découverte de la plateforme THEIA                                        | 🗭 Fil de discussion : Échang                                               | gez sur le forum avec les enseignants et entre participants                                          |                                                                    |
| Echangez en temps réel avec les<br>enseignants et les étudiants en ligne | Introduction / Consignes :                                                 |                                                                                                    |                                                                    |
| Échangez sur le forum avec les<br>enseignants et entre participants      | Le champ de description pern<br>Par exemple : les participations<br>forum. | ipants d'avoir des propos libres mais courtois. Toute dérive se conclura par la fermeture du         |                                                                    |
| Présentation                                                             |                                                                            |                                                                                                    |                                                                    |
| Module 1 - Découvrir et administrer la plateforme                        | 1                                                                          | Ceci est le premier message du forum.                                                                | Écrit le 17/03/2020 à 14:32:04<br>Modifié le 17/03/2020 à 14:50:56 |
| Module 2 - Gérer les sessions de<br>formation                            | Modérateur<br>Aurélie Favier                                               | Cliquez sur "Ajouter un message" pour participer aux échanges.                                       |                                                                    |
| Module 3 - Gérer les sessions<br>d'évaluation                            |                                                                            |                                                                                                    | Écrit le 17/03/2020 à 14:43:44<br>Modifié le 17/03/2020 à 14:51:12 |
| Module 4 - Utiliser les outils de<br>communication                       | Utilisateur                                                                | Réponse de la part d'un étudiant                                                                     |                                                                    |
| Certification                                                            | Etudiante Theia                                                            | ×Supprimer Modifier                                                                                  |                                                                    |
| Bonus                                                                    |                                                                            |                                                                                                    | + Ajouter un message                                               |
| Donnez votre avis sur la formation                                       |                                                                            |                                                                                                    |                                                                    |
| Mon activité SCORM                                                       | En tant que mo<br>modifier n'imp                                           | odérateur du forum, il est possible de supprimer ou<br>orte quel message posté par les utilisateurs. |                                                                    |